## Anleitung

## SpardaSecureGo+ für IOS

| 9:45 💼                                                  | 9:45 1 🕈 🖿                                                                                                    | 9:45 1 🗢 💻                                                                                                    |
|---------------------------------------------------------|----------------------------------------------------------------------------------------------------|----------------------------------------------------------------------------------------------------|
| <text><image/><image/><text><text></text></text></text> | Enclosenge     Bite vergeben Sie zunächst einen Freigabe-<br>Code, mit dem Sie zukünftig ihre Aufträge<br>bestätigen.     Der Freigabe-Code gilt nur für diese App.     Implebe-Code gilt nur für diese App.     Implebe-Code gilt nur für diese App. <tr< td=""><td>Einrichtung<br/>Kreditkarte freischalten<br/>Bitte geben Sie die folgende Kreditkarten-<br/>Kennung auf der Registrierungsseite Ihrer<br/>Bank ein.<br/>• Kopiert<br/>13748487855</td></tr<> | Einrichtung<br>Kreditkarte freischalten<br>Bitte geben Sie die folgende Kreditkarten-<br>Kennung auf der Registrierungsseite Ihrer<br>Bank ein.<br>• Kopiert<br>13748487855                                                   |
| Einrichten<br>9:45 7<br>SpardaSecureGo+<br>Aufträge     | 9:46 ?   ? •     SpardaSecureGo+   Auftrag     Bitte prüfen Sie den freizugebenden Auftrag                                                                                                    | renig     Nachdem Sie auf Ihrem mobilen     Endgerät SpardaSecureGo+ erfolg-     reich eingerichtet haben, können     Sie die Registrierung Ihrer     Kreditkarte vornehmen.                                                  |
| Keine Aufträge vorhanden                                | Bitte bestätigen Sie die folgende Transaktion.<br>Bei fragen: 0721/120966002 - Auswahl 3:<br>Händler: E-Commerce<br>Betrag: 843,90<br>Währung: EUR<br>Kartennummer: XXX XXX XXXX 1234<br>Zeitpunkt: 14.06.2019 10:49                                                                                                    | Starten Sie die Registrierung Ihrer<br>Kreditkarte unter nachstehenden<br>Links.<br>→ <u>Registrierung Mastercard</u> *<br>→ <u>Registrierung VISA Karte</u> *                                                                |
|                                                         | Ablehnen<br>Bestätigen                                                                                                    | *Sie werden auf eine Seite außerhalb des<br>Verantwortungsbereiches der Sparda-Bank<br>weitergeleitet. Für den Inhalt der<br>vermittelten Seite haftet nicht die Sparda-<br>Bank, sondern der Herausgeber dieser<br>Webseite. |